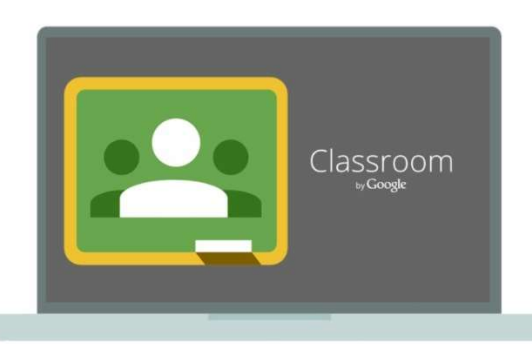

# คู่มือการใช้งาน Google Classroom

# สำหรับอาจารย์ มหาวิทยาลัยแม่โจ้

### สารบัญ

| การเข้าใช้งาน Google Classroom สำหรับมหาวิทยาลัยแม่โจ้1 |
|---------------------------------------------------------|
| การลงชื่อเข้าสู่ระบบ Classroom1                         |
| บทบาทการใช้งานใน Google Classroom5                      |
| การสร้างห้องเรียนเสมือน7                                |
| เชิญอาจารย์และนักศึกษาเพื่อเข้าร่วมชั้นเรียน8           |
| การนำนักศึกษาเข้าสู่ชั้นเรียน9                          |
| การเชิญอาจารย์เพื่อเป็นผู้ร่วมสอน12                     |
| การนำนักศึกษาและอาจารย์ออกจากชั้นเรียน12                |
| การจัดการเนื้อหาในชั้นเรียน13                           |
| การลงประกาศ หรือประชาสัมพันธ์(Announcements)14          |
| การสร้างงาน (Assignments)15                             |
| การส่งออกคะแนนเป็นไฟล์คะแนน19                           |

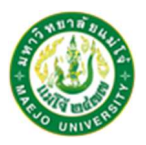

Google Classroom เป็นบริการของ Google ที่มีเครื่องมือสำหรับให้อาจารย์ผู้สอนได้ใช้ประโยชน์ในการ สร้างห้องเรียนเสมือนได้ ซึ่งการใช้งานนั้น สามารถเข้าใช้งานได้ทุกอุปกรณ์ไม่ว่าจะเป็น คอมพิวเตอร์แท็ปเล็ต และ โทรศัพท์ SmartPhone รวมถึงเข้าทำงานได้ทุกเว็บบราวเซอร์

#### การเข้าใช้งาน Google Classroom สำหรับมหาวิทยาลัยแม่โจ้

โดยทั่วไปในบัญชี Gmail ปกติจะได้รับนามสกุล @gmail.com ต่อท้าย การใช้งาน Google Classroom ใน มหาวิทยาลัยแม่โจ้นั้น กำหนดให้ใช้บัญชี Gmail ที่มีนามสกุลเป็น @gmaejo.mju.ac.th ทั้งฝั่งอาจารย์และ นักศึกษา

#### การลงชื่อเข้าสู่ระบบ Classroom

การลงชื่อเข้าสู่ระบบเพื่อใช้งาน Google Classroom สามารถทำได้ 3 วิธี ดังนี้

 เข้าผ่าน URL ที่ <u>www.google.co.th</u>เปิดเว็บเบราว์เซอร์ เช่น IE,Google Chrome พิมพ์ URL ที่ www.google.co.th

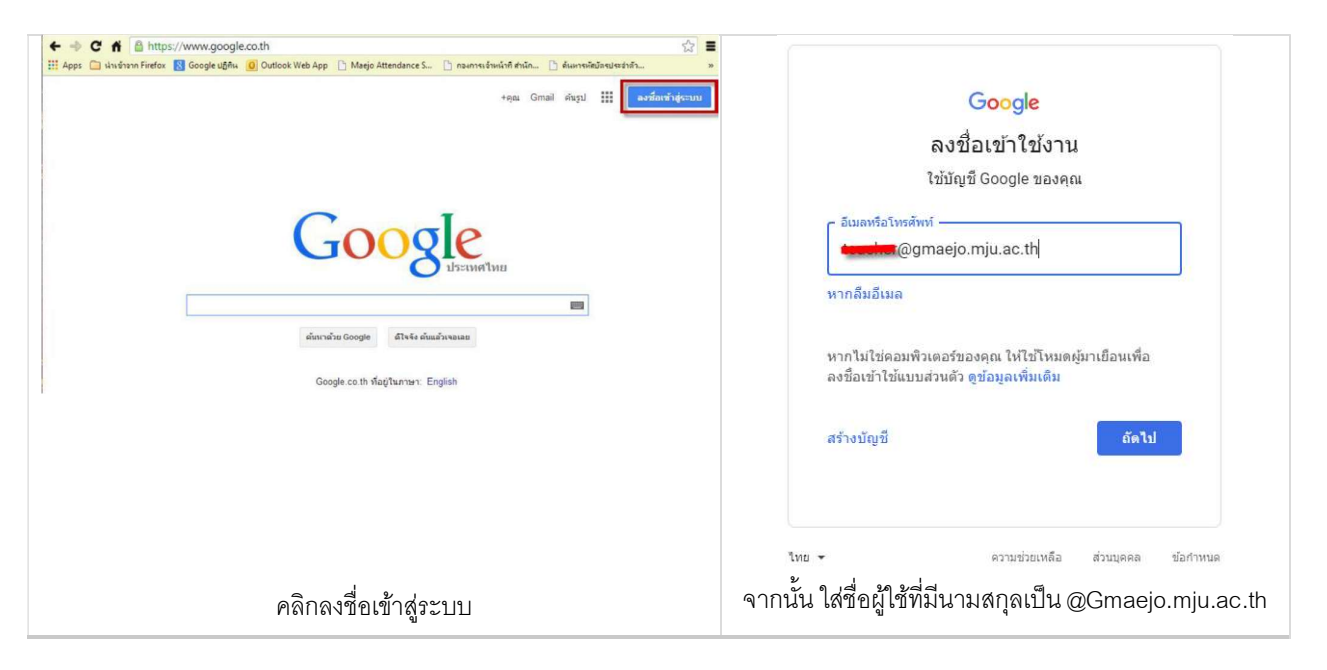

2

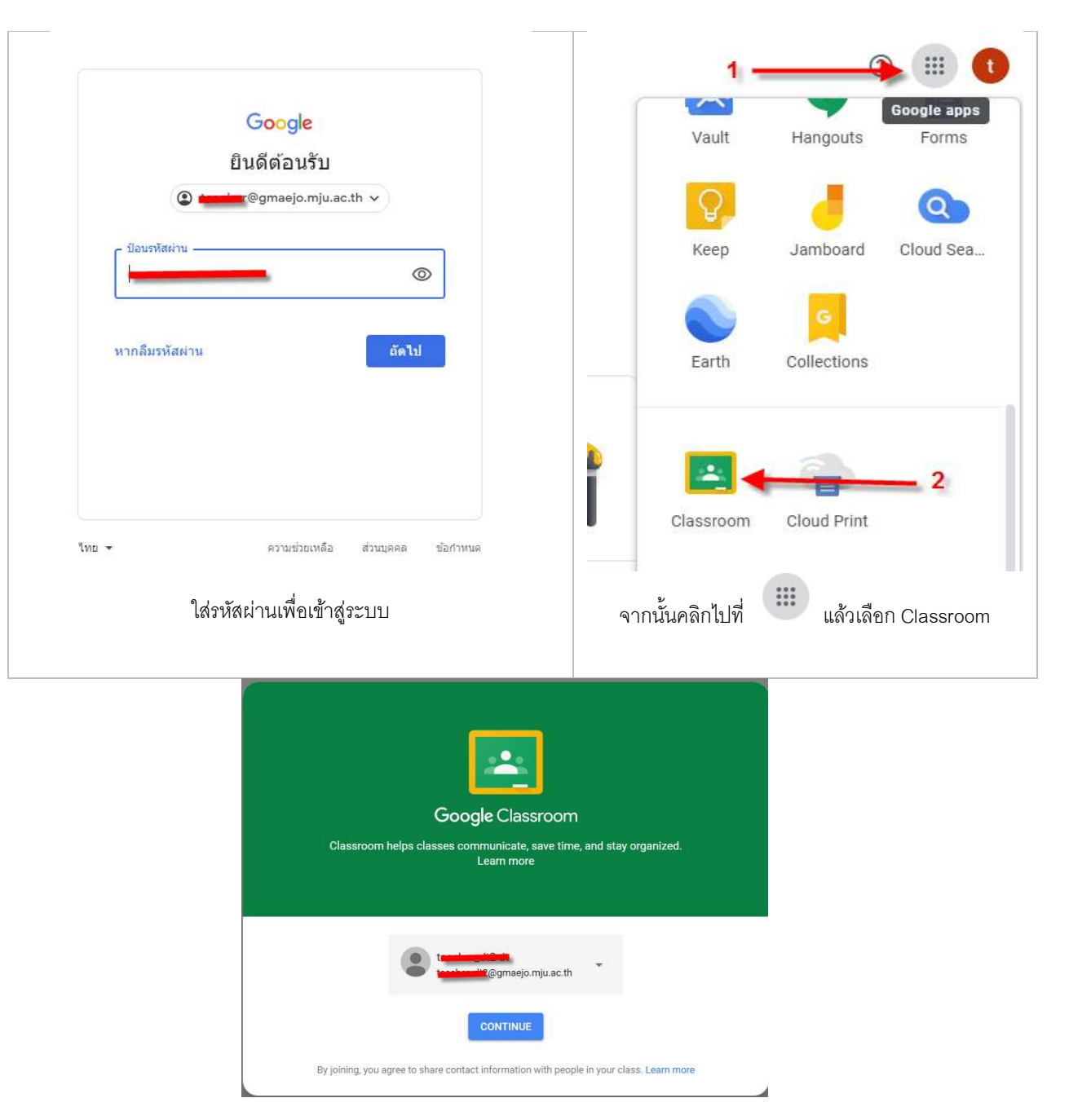

#### เข้าสู่ Google Classroom

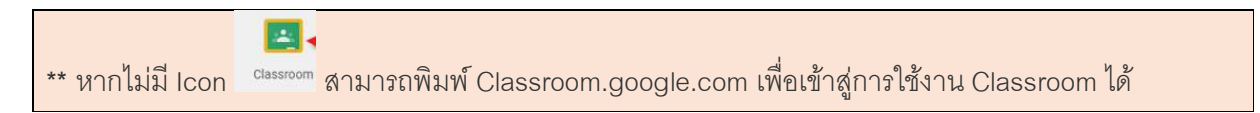

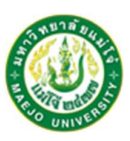

เข้าผ่าน URL ที่ http://classroom.google.com

เปิดเว็บเบราว์เซอร์ เช่น IE,Google Chrome พิมพ์ URL ที่ <u>http://classroom.google.com</u>

## จากนั้นใส่ชื่อผู้ใช้และรหัสผ่าน

| องชื่อเข้าใช้งาน<br>ใช้บัญชี Google ของคุณ                                                                                                    | ٩                                                             | Google<br>ຍິนดีต้อนรับ<br>) <b>in</b> @gmaejo.mju.ac. | th v                      |
|----------------------------------------------------------------------------------------------------|---------------------------------------------------------------|-------------------------------------------------------|---------------------------|
| และการแกรงการแกรงการแกรงการแกรงการแกรงการแกรงการแกรงการแกรงการแกรงการแกรงการแกรงการแกรงการแกรงการแกรงการแกรงการแกรงการแกรงการแกรงการแกรงการการการการการการการการการการการการการก | ป้อนรหัสผ่าน<br>                                              | าน                                                    | ©<br>ถัดไป                |
| ใส่ชื่อผู้ใช้ที่มีนามสกุลเป็น @Gmaejo.mju.ac.th                                                                                                    | ไทย 🕶                                                         | <sup>ความช่วยเหลือ</sup><br>ไส่รหัสผ่านเพื่อเข้าสู่ระ | ส่วนบุคคล ข้อกำหา<br>ะบบบ |
| Google (<br>Classroom helps classes cormune                                                                                                    | Classroom<br>ticete, save time, and stay organized.<br>n more |                                                       |                           |

ioning, you agree to share contact information with people in your class. Learn mo เข้าสู่ Google Classroom

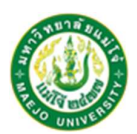

งานฝึกอบรมและพัฒนาสื่อสารสนเทศ

กองเทค โน โลยีคิจิทัล สำนักงานมหาวิทยาลัย มหาวิทยาลัยแม่ โจ้

#### 3. เข้าผ่านอุปกรณ์เคลื่อนที่

สามารถเข้าใช้งานผ่านอุปกรณ์เคลื่อนที่ เช่น Android, iPhone หรือ iPad

โดยต้องดาวน์โหลดแอป Google Classroom ลงชื่อเข้าใช้งานด้วยบัญชีที่เป็น @gmaejo.mju.ac.th และทำการ ใส่ชื่อผู้ใช้และรหัสผ่าน

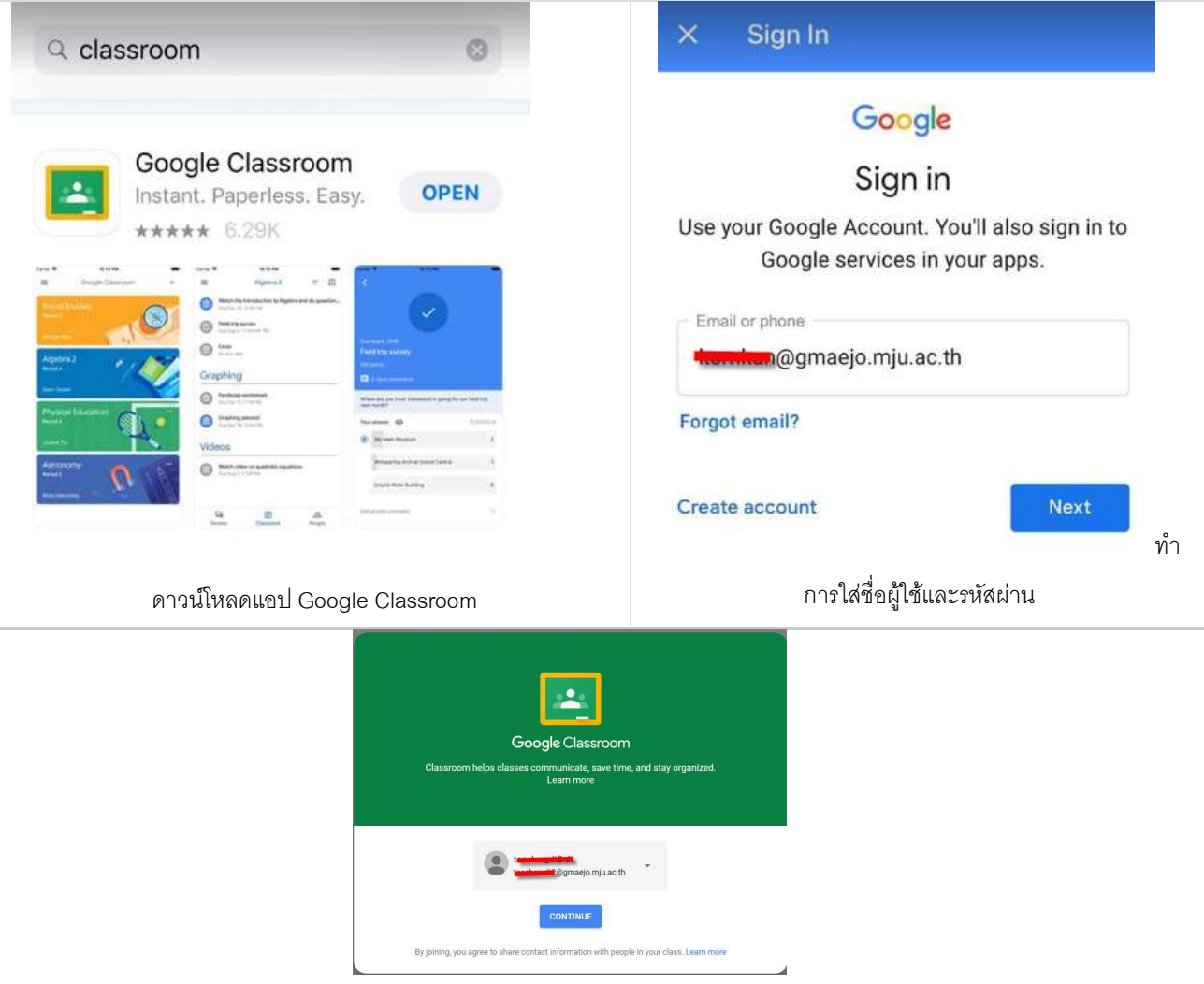

เข้าสู่ Google Classroom

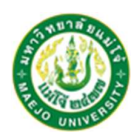

#### บทบาทการใช้งานใน Google Classroom

ใน Google Classroom จะมีบทบาทหลัก 2 บทบาทคือ อาจารย์ และนักศึกษา

โดยอาจารย์มีบทบาทหน้าที่ดังนี้

- 1. สร้างชั้นเรียน Online สำหรับรายวิชาที่ต้องการได้
- 2. เพิ่มรายชื่อนักศึกษาจากบัญชีของ @Gmaejo.mju.ac.th เข้ามาอยู่ในชั้นเรียนได้
- 3. สามารถกำหนดรหัสผ่านให้นักศึกษาเพื่อนำไปใช้เข้าชั้นเรียนเองได้

 สามารถมอบหมายงาน แบบทดสอบ คำถาม ตลอดจนเนื้อหาให้นักศึกษาได้ และสามารถแนบไฟล์ กำหนด วันที่ส่งการบ้านได้

5. นักศึกษาเข้ามาทำการบ้านใน Google Docs และส่งเข้า Google Drive ของอาจารย์ได้ โดยจะจัดเก็บไฟล์ งานให้ อย่างเป็นระบบภายใต้Folder "Classroom"

- 6. สามารถเข้ามาดูจำนวนนักศึกษาที่ส่งการบ้านภายในกำหนดและยังไม่ได้ส่งได้
- 7. ตรวจการบ้านของนักศึกษาแต่ละคน พร้อมทั้งให้คะแนนและคำแนะนำได้
- 8. สามารถเชิญอาจารย์ท่านอื่นเข้าร่วมในชั้นเรียนเพื่อร่วมกันจัดการเรียนการสอนได้

เมื่อเข้าสู่ Google Classroom ครั้งแรก คลิก **เมื่อเริ่มต้นการใช้งาน จากนั้นจะต้อง** ดำเนินการเลือกบทบาทในการใช้ใช้งาน คลิกเลือก Teacher ในกรณีเป็นผู้สอน หรือผู้สร้างรายวิชา คลิกเลือก Student ในกรณีเป็นผู้เรียน

|                                                                                                 | Pick your role            |
|-------------------------------------------------------------------------------------------------|---------------------------|
| Google Classroom Classroom helps classes communicate, save time, and stay organized. Learn more |                           |
| CONTINUE                                                                                        | IM A STUDENT IM A TEACHER |
| By joining, you agree to share contact information with people in your class. Learn more        |                           |

กองเทคโนโลยีคิจิทัล สำนักงานมหาวิทยาลัย มหาวิทยาลัยแม่โจ้

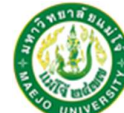

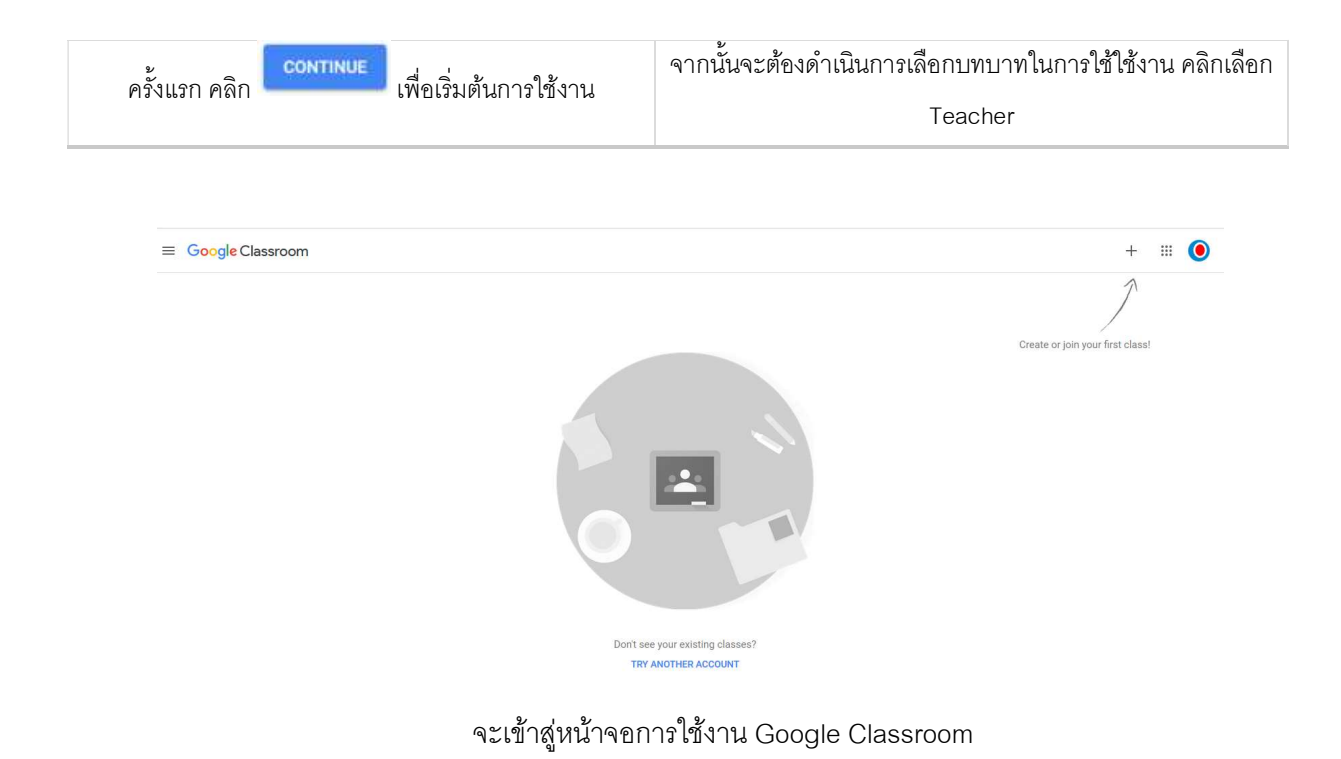

\*\*ในกรณีที่อาจารย์เลือกบทบาทผิด เป็น Student จะไม่สามารถสร้างรายวิชาได้ ให้ทำการติดต่อผู้ดูแลระบบ ของทางสถาบันมหาวิทยาลัยแม่โจ้เพื่อแก้ไขสิทธิ์

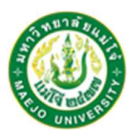

## การสร้างห้องเรียนเสมือน

เมื่ออาจารย์เข้ามาในระบบ Google Classroom แล้ว อาจารย์สามารถสร้างและจัดการห้องเรียนใน รายวิชาที่ต้องการได้ วิธีสร้างห้องเรียนเสมือน เมื่อเข้ามาในตัวโปรแกรม จะพบเครื่องหมายบวกด้านบนขวาของ หน้าจอ และเมื่อคลิกเข้าไปจะ พบข้อความ 2 แบบคือ

Join class ซึ่งมีไว้สำหรับนักศึกษาใส่รหัสผ่านสำหรับเข้าห้องเรียน Create class เป็นส่วนในการสร้างห้องเรียนสำหรับทำการสอนของอาจารย์ สำหรับอาจารย์ที่ต้องการสร้างชั้นเรียน ให้เลือก Create Class

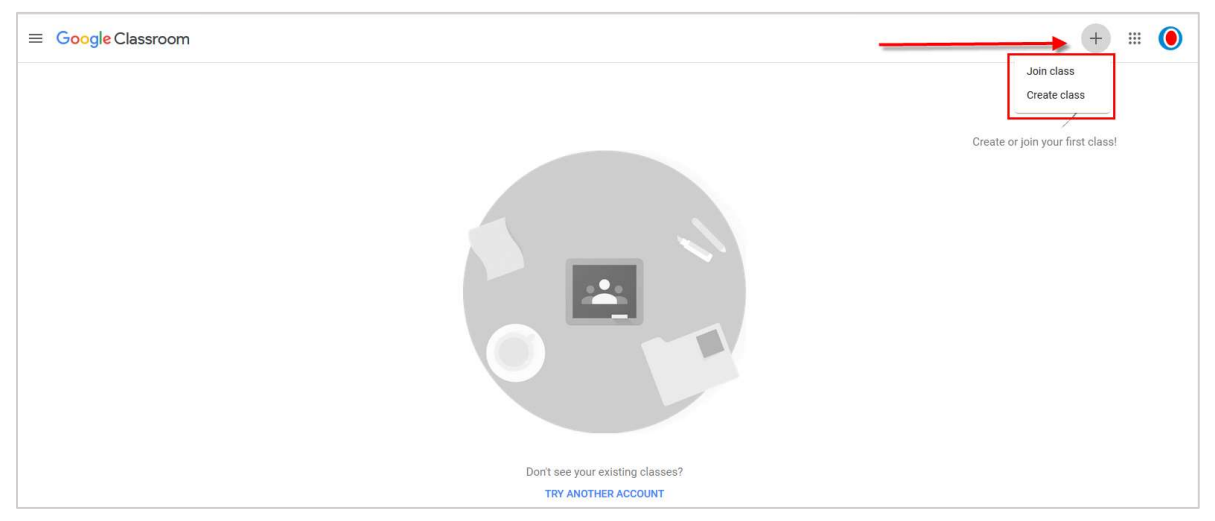

เมื่อคลิกแล้ว จะปรากฏหน้**าต่าง** สำหรับสร้างห้องเรียน จากนั้นเพิ่มรายละเอียดวิชาที่อาจารย์ต้องการเปิดสอน

#### ออนไลน์

| reate class                             | - ชั้นเรียน (Class name) ชื่อชั้นเรียน หรือชื่อวิชา                                                                                      |
|-----------------------------------------|----------------------------------------------------------------------------------------------------|
| Class name (required)<br>Google for Edu | <ul> <li>– ห้อง (Section) ชื่อห้องเรียน กลุ่มเรียน หรือเวลาเรียน</li> <li>- รายละเอียด (Subject) รายละเอียดสั้นๆ ของชั้นเรียน</li> </ul> |
| Section<br>สำหรับอาจารย์                | หรือวิชา                                                                                                    |
| Subject<br>Google                       | ห้องเรียน (Room) ห้องที่ทำการเรียนการสอน                                                                                                 |
| Room                                    | เมื่อทำการกรอกข้อมูลครบถ้วนแล้วให้ คลิก CREATE                                                                                           |

เมื่อกดปุ่ม Create แล้วจะปรากฏหน้าจอดังรูป ซึ่งถือเป็นห้องเรียนของเรา จาก**จะได้หน้าต่างห้องดังรูป** ซึ่งสามารถแยกส่วนประกอบได้ 3 ส่วน ดังรูป

> งานฝึกอบรมและพัฒนาสื่อสารสนเทศ กองเทคโนโลยีคิจิทัล สำนักงานมหาวิทยาลัย มหาวิทยาลัยแม่โจ้

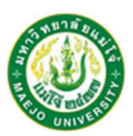

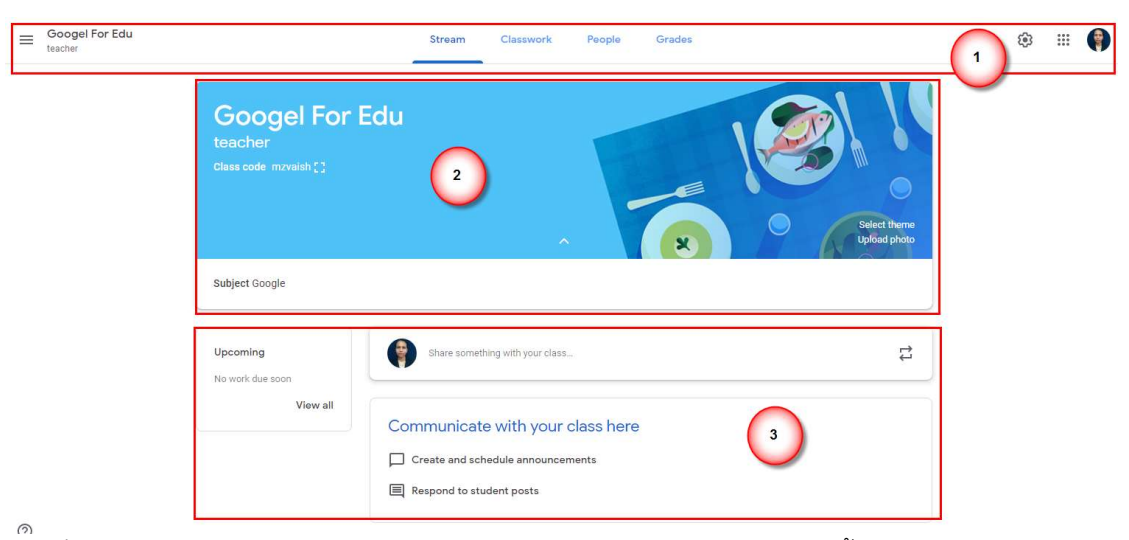

้ส่วนที่ 1 เมนูต่างๆ ของการใช้งาน Classroom ประกอบไปด้วย Tab menu ดังนี้

- Stream จะเป็นหน้าหลักในรายวิชาที่เราสร้างขึ้น
   Classwork งานต่างๆ ที่ได้มอบหมายในชั้นเรียน
- \* People คือ สมาชิกในห้องเรียน และ
- Grade คือคะแนนของผู้เข้าเรียน
  - ส่วนที่ 2 แสดงข้อมูลรายวิชา
    - ส่วนแสดงข้อมูลและรหัสสำหรับเข้าห้องเรียนเพื่อให้นักศึกษาน้ำ Code เข้าห้องเรียน หากต้องการ แก้ไขสามารถคลิกปุ่ม Setting เพื่อเปลี่ยนการตั้งค่าได้
    - 🏄 Select Theme และ Upload Photo เป็นการจัดการรูปภาพหน้าปกของห้องเรียน

ส่วนที่ 3

- \* Upcoming แสดงภาระงาน ต่างๆ ที่กำลังจะเกิดขึ้นเร็วๆ นี้
- การประกาศข้อมูลข่าวสารทั่วไปใช้ในการส่งข้อมูลให้กับนักศึกษา เช่น ข่าวสารเกี่ยวกับกระบวน
  วิชา และการ ประชาสัมพันธ์ต่าง ๆ ที่เกี่ยวข้องกับชั้นเรียน

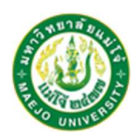

## เชิญอาจารย์และนักศึกษาเพื่อเข้าร่วมชั้นเรียน

ในชั้นเรียนของ Google ที่เราได้ทำการเปิดใช้งานนั้น ในแต่ละชั้นเรียน จะมีจำนวนครูสูงสุดไม่เกิน 20 คน และ

มีสมาชิก (ครูและนักเรียน)รวมกัน สูงสุดไม่เกิน 1,000 คนโดยนักเรียนและอาจารย์ที่จะเข้ามาร่วมใช้งานชั้นเรียนที่ เราเปิดไว้ได้นั้น จะต้องมี Email Account เป็น @gmaejo.mju.ac.th ก่อนถึงจะเข้าใช้งานได้

## การนำนักศึกษาเข้าสู่ชั้นเรียน

<u>วิธีที่1</u> การใช้รหัสเพื่อเข้าห้องเรียน เป็นวิธีที่เหมาะกับการจัดการนักศึกษาเพื่อเข้าห้องเรียนจำนวนมาก เนื่องจากเมื่อได้รหัสไป ทำการใส่รหัสที่ได้รับ แล้ว Join ก็สามารถเข้าห้องเรียนที่เราเปิดไว้ได้ทันที

| Googel For Edu<br>teacher<br>Class co le gention []                            |                       | Select theme<br>Upload photo | รับรหัสเข้าห้องเรียนจากนั้นส่ง<br>ให้นักศึกษาเพื่อเข้าห้องเรียน                                              |
|--------------------------------------------------------------------------------|-----------------------|------------------------------|----------------------------------------------------------------------------------------------------|
| Stream Classwork People G<br>Googel For Edu<br>teacher<br>class code gxtf5s [] | rades.                |                              | หากต้องการแก้ไขรหัสผ่าน<br>เลือก <sup>😨</sup> เพื่อแก้ไขค่า                                                  |
| General                                                                        |                       |                              | แล้วเข้าในหัวข้อ General<br>สามารถจัดการ Class Code                                                          |
| Class code                                                                     |                       | gxttf5s 👻                    | เพิ่มเติมได้                                                                                                 |
| Stream                                                                         | Students can post and | Display<br>Copy              | -Display แสดงผลขนาดใหญ่                                                                                      |
| Classwork on the stream                                                        | Show condensed        | Reset                        | -Copy สามารถคัดลอกเพื่อส่ง                                                                                   |
| Show deleted items<br>Only teachers can view deleted items.                    |                       |                              | ให้นักศึกษาได้<br>-Reset แก้ไข Code เข้า<br>ห้องเรียนใหม่<br>-Disabled ไม่ยินยอมให้ใช้<br>Code เข้าห้องเรียน |

<u>วิธีที่2</u> เลือกไปที่ Tab People เมื่อจะเริ่มนำนักศึกษาเข้าห้องเรียนแล้ว คลิกที่ปุ่ม Invite Students แล้วใส่ Account ของนักศึกษาที่ต้องการ จากนั้น จากนั้นกดปุ่ม Invite

| Googel For Edu               | Stream Classwork Feople Grades                                                                                                    | ۵ 🖩 🏟      |
|------------------------------|----------------------------------------------------------------------------------------------------|------------|
|                              | Teachers       Invite students         Suppowers       Invite students         Image: Students       Image: Students         Actions       Image: Students         Image: Students       Image: Students         Image: Students       Image: Students         Image: Stud |            |
| ⊟ Googel For Edu     teacher | Stream Classwork People Grades                                                                                                    | ۵ 🖽 🌍      |
|                              | Teachers                                                                                                    | <u>2</u> + |
|                              | Students                                                                                                    | <u>8</u> * |
|                              | Actions 👻                                                                                                    | Ąž         |
|                              | C 🚱 Kornkun Kunthanan                                                                                                    | 1          |
|                              | uddaporn@gmaejo.mju.ac.th<br>(invited)                                                                                                    |            |
|                              | 🔲 💿 ทักษอร กันทรมัน (invited)                                                                                                    |            |
|                              | 🔲 📆 มนติชา มีแสงแก้ว (invited)                                                                                                    |            |

?

\*\*สังเกตุว่าซึ่งจะเห็นว่ามีคำว่า invited ปรากฏอยู่หลังชื่อที่เราทำการเพิ่ม หมายความว่านักศึกษายังไม่ได้ตอบรับเพื่อ เข้า ห้องเรียน แต่หากตอบรับแล้ว คำว่า invited ก็จะหายไปโดย อัติโนมัติ โดยนักศึกษาจะได้รับคำเชิญทางอีเมล หรือเข้าใช้งาน ระบบ Classroom สามารถมองเห็นและทำการ ตอบรับคำเชิญได้

#### การมองเห็นและตอบรับคำเชิญ

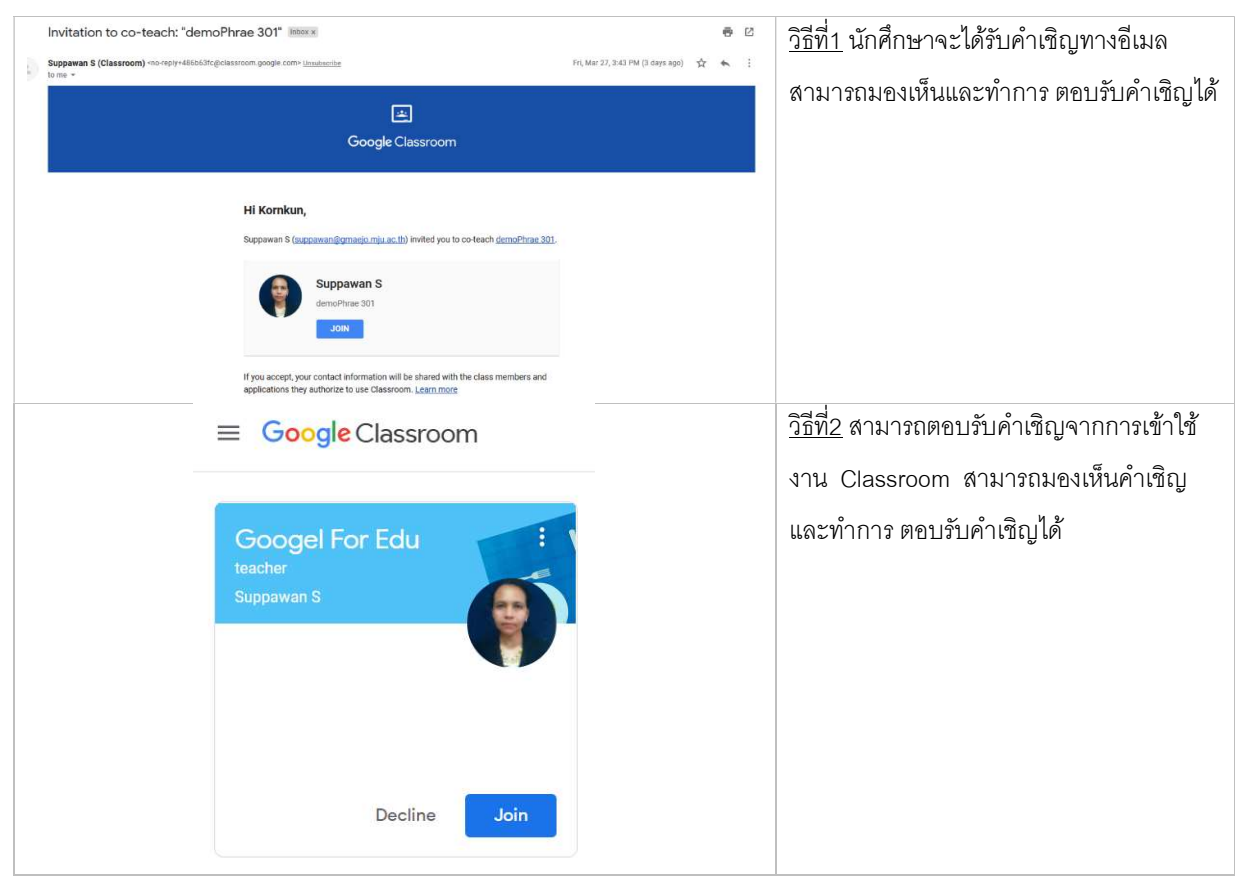

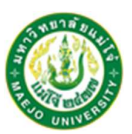

#### การเชิญอาจารย์เพื่อเป็นผู้ร่วมสอน

เลือกไปที่ เมนู Teacher คลิกที่ปุ่ม Invite Teacher ใส่ Account ที่ต้องการเชิญ กดปุ่ม Invite อาจารย์ที่ได้รับคำเชิญเป็นผู้ร่วมสอน โดยอาจารย์จะได้รับคำเชิญทางอีเมล หรือเข้าใช้งานระบบ Classroom สามารถมองเห็นและทำการ ตอบรับคำเชิญได้

| Googel For Edu | Stream Classwork People Grades                                                                                                    | ۱ |
|----------------|----------------------------------------------------------------------------------------------------|---|
|                | Teachers<br>Invite teachers<br>Suppawans<br>Laksaorn2@gmaej                                                                                                    |   |
|                | Students &                                                                                                    |   |
|                | Actions Á2                                                                                                    |   |
|                | 🗆 🚯 Kor                                                                                                    |   |
|                | C Constanting Constanting Cons |   |
|                | Teachers you add can do everything you can, except delete the class.                                                                                                    |   |
|                | Cancel Invite                                                                                                    |   |
| 0              |                                                                                                    |   |

## การนำนักศึกษาและอาจารย์ออกจากชั้นเรียน

สามารถนำนักศึกษาและอาจารย์ผู้สอนร่วมออกจากระบบได้ แต่ไม่สามารถเอาอาจารย์ผู้สอนหลักออก จากชั้นเรียน วิธีการคลิกรายชื่อที่ต้องการจากนั้นเลือก Remove

| ≡ Googel For Edu<br>teacher | Stream Classwork People Grades            |            | ۹ 🗉 🌍 |
|-----------------------------|-------------------------------------------|------------|-------|
|                             | Teachers                                  | <u>8</u> + |       |
|                             | Suppawan S                                |            |       |
|                             | Students                                  | <u>음</u> + |       |
|                             | - Actions -                               | ĄŽ         |       |
|                             | Email ethanan<br>Remove graegio.mju.ac.th | :          |       |
|                             | ารักษอร กันทรงมัน (Invited)               |            |       |
|                             | (beniver) ถ่ามสมมัก เริ่มมา               |            |       |

งานฝึกอบรมและพัฒนาสื่อสารสนเทศ

กองเทคโนโลยีคิจิทัล สำนักงานมหาวิทยาลัย มหาวิทยาลัยแม่โจ้

## การจัดการเนื้อหาในชั้นเรียน

ใน Google Classroom อาจารย์สามารถสร้างและมอบหมายงานให้นักศึกษาได้ โดยมีกระบวนการเหมือน

การ

มอบหมายงานในห้องเรียน ดังนี้

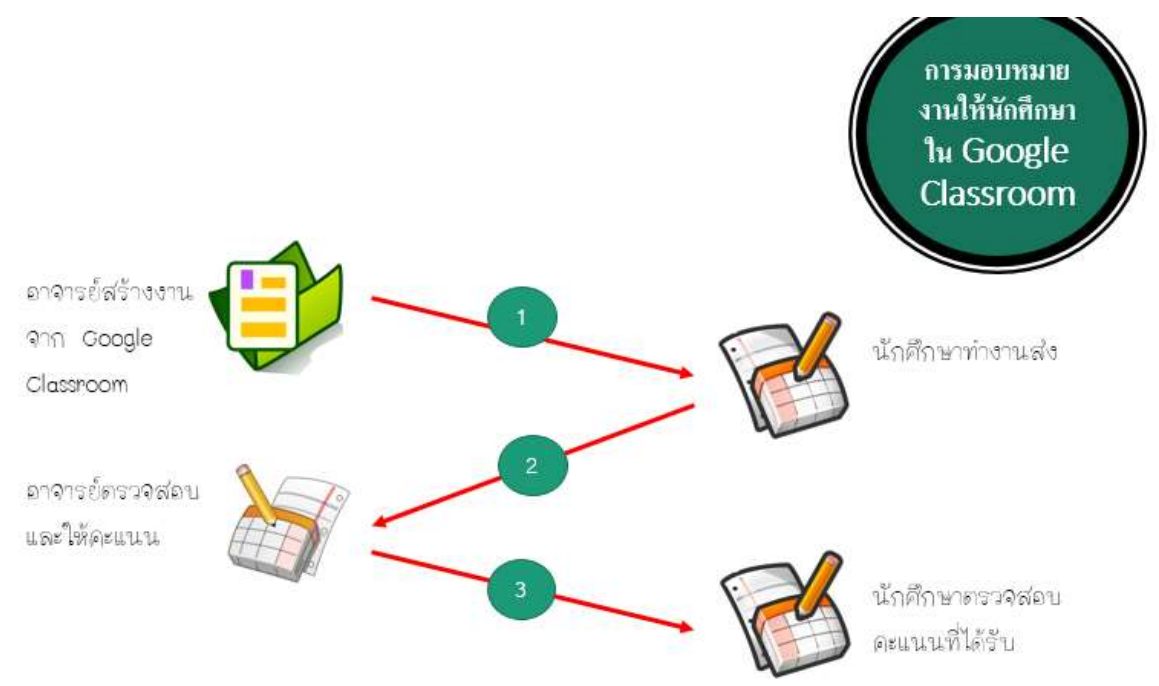

- 1. อาจารย์เลือกตัวเลือกเพื่อสร้างรูปแบบการมอบหมายงานหรับนักศึกษา และส่งงาน
- 2. หลังจากที่นักศึกษาส่งงานแล้ว จะไม่มีสิทธิ์แก้ไขเอกสาร แต่ยังคงสามารถดูเอกสารได้
- 3. อาจารย์ตรวจสอบงานเพื่อให้คะแนนงาน แล้วจึงส่งงานคืนให้นักศึกษา

#### การลงประกาศ หรือประชาสัมพันธ์(Announcements)

การประกาศข่าวสารถงใน Google Classroom สามารถทำให้นักศึกษาสามารถดูและแสดงความคิดเห็นได้

โดย

สามารถแนบไฟล์ได้หลากไฟล์และหลากหลายประเภท และหลังจากโพสประกาศไปแล้ว นักศึกษาสามารถแสดง

ความ

คิดเห็นได้

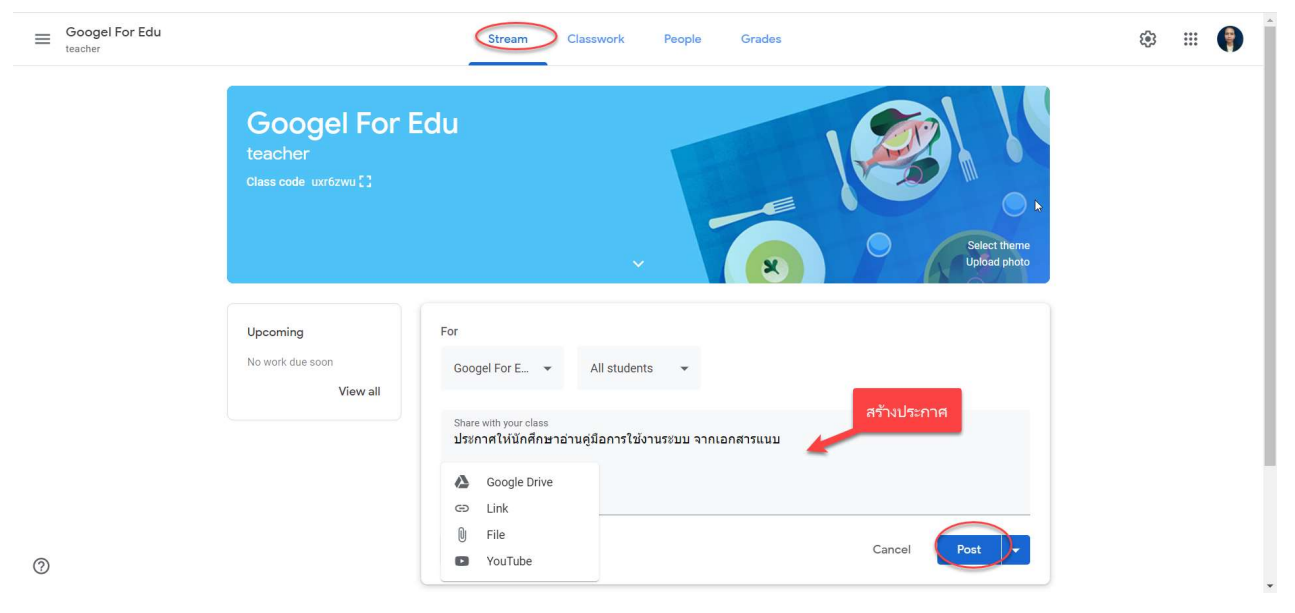

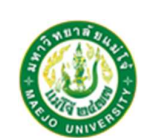

#### การสร้างงาน (Assignments)

อาจารย์สามารถสร้างงานในสตรีมของชั้นเรียน แนบเอกสารประกอบการสอน มอบหมายงานให้กับชั้น เรียน

ตลอดจนให้คะแนนและส่งคืนให้กับนักศึกษา หลังจากที่อาจารย์สร้างงานแล้ว นักศึกษาทุกคนในชั้นเรียนจะได้รับ

การ

แจ้งตือนทางอีเมล และจะเห็นงานในสตรีมของชั้นเ รียน ขั้นตอนการสร้างงานในชั้นเรียนมีดังต่อไปนี้

1. เลือกหัวข้องานของชั้นเรียน (Classwork)

2. คลิกหัวข้อสร้าง(Create) จะปรากฏเมนูดังนี้

|                                    | Stream Classwork People Grades                                    | ¢ III 🌍 | อาจารย์ สามารถมอบหมาย                                                                                          |
|------------------------------------|-------------------------------------------------------------------|---------|----------------------------------------------------------------------------------------------------|
| + Create                           | 💼 Google Calendar 🛅 Class Drive folder                            |         | งานให้นักศึกษาได้ทั้ง                                                                                          |
| Assignment     Quiz assignment     | our class here                                                    |         | รูปแบบการบ้านและ<br>แบบทดสอบ รวมถึง                                                                            |
| Question Material Reuse post Topic | ze classwork into modules or units<br>you want students to see it |         | สามารถสร้างคำถาม และ<br>สร้างเนื้อหาให้นักศึกษาได้                                                             |
|                                    |                                                                   |         | อ่านเพิ่มเติม ได้<br>และหากเคยสร้างข้อมูลไว้<br>ก่อนหน้านี้แล้วใน Class<br>เรียนอื่น สามารถ ใช้ Post<br>ซ้ำได้ |

## <u>ตัวอย่างสร้างเอกสารมอบหมายงานในชั้นเรียน</u>

อาจารย์สามารถสร้างงานในสตรีมของชั้นเรียน แนบเอกสารประกอบมอบหมายงานให้กับชั้นเรียน

ตลอดจนให้

คะแนนและส่งคืนให้กับนักศึกษา หลังจากที่อาจารย์สร้างงานแล้ว นักศึกษาทุกคนในชั้นเรียนจะเห็นงานในสตรีม ของชั้นเรียน

| × | Assignment                                                                  |   | Assign                                                                                                    |
|---|-----------------------------------------------------------------------------|---|----------------------------------------------------------------------------------------------------|
| Ê | Title                                                                       |   | For<br>Googel For E                                                                                                    |
| = | Instructions (optional)  Add + Create  Google Drive  Go Link  File  YouTube | ß | Points 100 Points 100 |
| 0 |                                                                             |   |                                                                                                    |

หมายเลข 1 : ป้อนชื่อของงานในการเริ่มต้น จะเป็นชื่อสั้นๆหรือยาวก็ได้

หมายเลข 2 : การกำาหนดระยะเวลาในการส่งงาน สามารถเลือกวัน และเวลาในการส่งได้

หมายเลข 3 : การสร้างหัวข้อ เช่นชื่อของบทเรียน หรือ ชื่อของเนื้อหาที่สอน

หมายเลข 4 : เครื่องมือการสร้างเกณฑ์ในการตรวจงาน

หมายเลข 5 : เครื่องมือในการตรวจเซ็คอัตโนมัติว่ามีการคัดลอกข้อความ ย่อหน้ามาจากเว็บไซต์

หมายเลข 6 :: ชุดเครื่องมือในการแนบเอกสาร

งานที่สร้างจะมาปรากฏที่ Tab Classwork ดังรูป

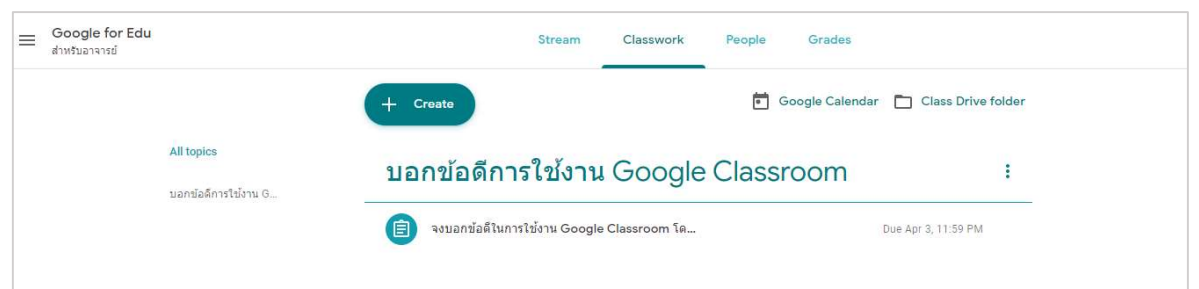

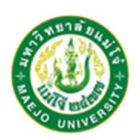

<u>การตรวจงานนักศึกษา</u>

ในหน้างาน (Classwork)อาจารย์สามารถดูผลงานของนักศึกษา รวมถึงคะแนนและความคิดเห็นก่อนหน้า นี้

นอกจากนี้ อาจารย์ยังสามารถดูว่าจะต้องตรวจงานใดบ้าง และมีงานใดบ้างที่ตรวจเสร็จแล้ว อาจารย์สามารถจัด ระเบียบงานแยกตามชั้นเรียน หรือดูงานทั้งหมดที่อาจารย์ได้มอบหมายในชั้นเรียนทั้งหมด โดยมีขั้นตอนดังนี้

|                                                                                                    | Stream Classwork People                                                                   | Grades                                |                             | คลิก Tab Classwork                                        |
|----------------------------------------------------------------------------------------------------|-------------------------------------------------------------------------------------------|---------------------------------------|-----------------------------|-----------------------------------------------------------|
| + Create                                                                                                    | Ē                                                                                         | Google Calendar 🛛 🛅 Class Drive folde | r                           | เลือกเปิดงานที่ได้ทำการ<br>นองเขนวยูเวลาให้มักสือนเว เปิด |
| ( องบอกข้อดีของ                                                                                                    | งการใช้งาน Google Classroom                                                               | Due Tomorrow                          |                             | มขบทม 193 านเหนาศกษา เปตู<br>รายละเอียด                   |
| Posted 3:04 PM                                                                                                    |                                                                                           | 1 1                                   |                             | 1. Turned in ส่งการงานแล้ว                                |
|                                                                                                    |                                                                                           | Turned in Assigned                    |                             | 2.Assigned มอบหมายงาน                                     |
| And the section of the section of th | rript Classroom 30 3 63<br>ord                                                            | 1 2                                   |                             | แล้วแต่ยังไม่ส่งาน•                                       |
| View assignment                                                                                                    |                                                                                           |                                       |                             | จากนั้นคลิกรายการที่ Turned in<br>เพื่อให้คะแนนนักศึกษา   |
| Google for Edu                                                                                                    | Instructions Student work                                                                 |                                       | III 🜍 Paste 🖋 Fai<br>Cipbea | คลิกเลือกชื่อนักศึกษาที่ส่งงาน                            |
| Notoria     100 parts       Image: Sort by status     Image: Sort by status       Image: Transfer     Image: Sort by status       Image: Sort by status     Image: Sort by status       Image: Sort by status     Image: Sort by status       Image: Sort by status     Image: Sort by status       Image: Sort by status     Image: Sort by status       Image: Sort by status     Image: Sort by status       Image: Sort by status     Image: Sort by status       Image: Sort by status     Image: Sort by status                                                                                                    | จะมอกข้อสิโมการไข่งาน Google Classroom โดยสรุปและทำได้<br>1 มะ<br>Tune ได้ มะ<br>Tune ได้ | ในเอกสาร Google Document              |                             | แล้วและต้องการให้คะแนน                                    |
| Assigned Korsiun Kurthanan                                                                                                    | 2 attachmets<br>Turned in                                                                 |                                       |                             |                                                           |

| = | Google for Edu<br>สำหรับอาจารย์ |             | Instructions                                 | Student work |                                                                   | •  |
|---|---------------------------------|-------------|----------------------------------------------|--------------|-------------------------------------------------------------------|----|
|   | Return 🖸 1                      | 00 points 👻 |                                              |              |                                                                   |    |
|   | All students                    |             |                                              |              |                                                                   | ×  |
|   | Sort by status 👻                |             | <b>ทักษอร กัน</b><br>Turned in (See history) |              | No gra                                                            | de |
|   | Turned in                       |             | ทักษอร กัน - เอกสารสังงาน<br>Google Docs     |              | ทักษอร กัน - จงบอกข้อดีไนการใช้งาน Google Classroo<br>Google Docs |    |
|   | <u>ทักษอร กัน</u>               | /100        |                                              |              |                                                                   |    |
|   | Assigned                        |             |                                              |              |                                                                   |    |
|   | Kornkun Kunthanan               |             |                                              |              |                                                                   |    |
|   |                                 |             |                                              |              |                                                                   |    |

รายละเอียดงานที่นักศึกษาทำการส่ง

งานฝึกอบรมและพัฒนาสื่อสารสนเทศ กองเทคโนโลชีดิจิทัล สำนักงานมหาวิทยาลัย มหาวิทยาลัยแม่โจ้

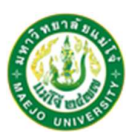

| ≡            | Google for Edu<br>สำหรับอาจารย์ |                   | Instructions                             | Student work | III 🖗                                                             |
|--------------|---------------------------------|-------------------|------------------------------------------|--------------|-------------------------------------------------------------------|
|              | Return                          | 100 points 👻      |                                          |              | \$                                                                |
|              | All students                    | <b>Йf</b><br>Turi |                                          |              | ×                                                                 |
|              | Sort by status 👻                |                   | ทักษอร กัน<br>Turned in (See history)    |              | No grade                                                          |
| $\checkmark$ | Turned in                       | $\frown$          | ทักษอร กัน - เอกสารสังงาน<br>Google Docs |              | ทักษอร กัน - จงบอกข้อดีในการใช้งาน Google Classroo<br>Google Docs |
|              | 🔹 ทักษอร กัน                    |                   | )                                        |              |                                                                   |
|              | Assigned                        |                   |                                          |              |                                                                   |
|              | Kornkun Kunthanan               |                   |                                          |              |                                                                   |

## ใส่คะแนนให้นักศึกษาและกด Return เพื่อส่งผลการตรวจงาน

| ≡ Google for Edu<br>สำหรับอาจารย์ |                                                                                                    | # <b>0</b>                                                                               |
|-----------------------------------|----------------------------------------------------------------------------------------------------|------------------------------------------------------------------------------------------|
|                                   | Due Apr 3, 11:50 PM<br>จงบอกข้อดีในการใช้งาน Google Classroom โดย<br>สรุปและทำใส่ในเอกสาร Google Document | Your work Graded<br>Vinwas ñu - iana sváðorsu<br>Geogie Docs<br>Vinwas ñu - sesuanda afi |
|                                   | สามารถศึกษาใส่จากแลกสารที่แบบไป<br>Google Classroom.pptx<br>PowerPoint                                    | Unsubmit                                                                                 |
|                                   | Class comments Add class comment.                                                                         | Private comments  Add private comment.                                                   |

นักศึกษาสามารถเห็นคะแนนที่อาจารย์ส่งมาได้

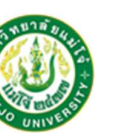

งานฝึกอบรมและพัฒนาสื่อสารสนเทศ กองเทคโนโลยี่คิจิทัล สำนักงานมหาวิทยาลัย มหาวิทยาลัยแม่ไจ้

## การส่งออกคะแนนเป็นไฟล์คะแนน

ใน Google Classroom สามารถส่งออกคะแนนต่างๆเป็นไฟล์คะแนนได้ ดั่งนี้คลิกเลือกงานที่ต้องการ

Download เป็นไฟล์ CSVด้านบนขวาของหน้างาน ให้เลือก 🤨 เลือกดาวน์โหลดตามชนิดไฟล์ที่ต้องการ

|           | <b>(B)</b>                                                     | - Copy all grades to Google Sheets : คัดลอดคะแนน<br>ทั้งหมดไปที่ Google Sheets |  |
|-----------|----------------------------------------------------------------|--------------------------------------------------------------------------------|--|
| Last impo | Copy all grades to Google Sheets<br>Download all grades as CSV | - Download all grades as CSV : ดาวโหลดคะแนน<br>ทั้งหมดเป็น CSV                 |  |
|           | Download these grades as CSV                                   | - Download these grades as CSV : ดาวโหลดคะแนน<br>ที่เลือกเป็น CSV              |  |
|           |                                                                |                                                                                |  |

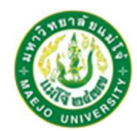